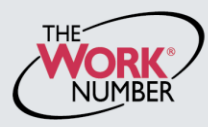

The Work Number<sup>®</sup> is an automated service that accelerates credit decisions by providing verifiers—mortgage lenders, credit card companies, auto dealers and more—with proof of your employment or income, instantly and securely.

This document provides step-by-step instructions on how you can access The Work Number to perform two functions available to employees:

- View your free annual Employee Data Report, a record of your information contained on The Work Number database and a list of the verifiers who have accessed that information

   or
- b. Generate a Salary Key, a single-use, six-digit code that you can provide to a verifier as consent to access your income information. Note: In most cases, your consent is provided at the point of application for a service—when you sign a loan application or similar agreement—and a Salary Key is not required, but if you are asked to provide one, the below instructions will show you how.

### Accessing the www.theworknumber.com

1. Click the "I'm an Employee" tab VERIFICATION SERVICES | Main Menu Contact Us 2. Click "Enter Site" I want to **Commercial Verifiers** Social Service Verifiers 3. Enter your employer's name or code I'm a Verifier Do you need proof of employment or income to grant credit? Do you need proof of employment or income to Are you a government agency looking for employment and Income to determine eligibility for (or use the "Find Employer Name" monitor your portfolio of loans? Do you want to check work story for a job candid ment assistance? look-up feature) I'm an Employee 1 Enter Site 4. Click "Log In" I'm an Employer VERIFICATION SERVICES | Main Menu Contact Us Provide Verifiers Secure Access to Your Employment and Income Information. Looking for your I'm a Verifier W-2? Are you an employee whose employer has their records on The Work Number? Are you needing to provide a salary key to a verifier? Need to access webManager? I'm an Employee I'm an Employer WORK NUMBER Data Report Why The Work Number FCRA Help Enter your Employer below acv Employer Name or Code 3 id employer name r personal information is protected my ID on th With your consent your personal data can ed only by crede 4 Log In Privacy Better Service Consent Security Revised August 2013

© 2013 Equifax Workforce Solutions, a/k/a TALX Corporation, a wholly owned subsidiary of Equifax Inc., Atlanta, Georgia. All rights reserved.

### Accessing the www.theworknumber.com (continued)

#### 5. Enter your User ID

Note: If this is your first time accessing The Work Number, you will use a default User ID and PIN sequence established by your employer. For CHS Services employees, the default ID&PIN scheme is: ID: Social Security Number (9 digits, no dashes) PIN: Birthdate with 4-digit year (MM-DD-YYYY)

#### 6. Click "Continue"

#### 7. Enter your PIN

Note: If this is your first time accessing The Work Number, you will be guided through some additional, simple account setup steps. Our site protects your data privacy using a secure, Risk Based Authentication system similar to many banking and financial services sites.

#### 8. Click "Log In"

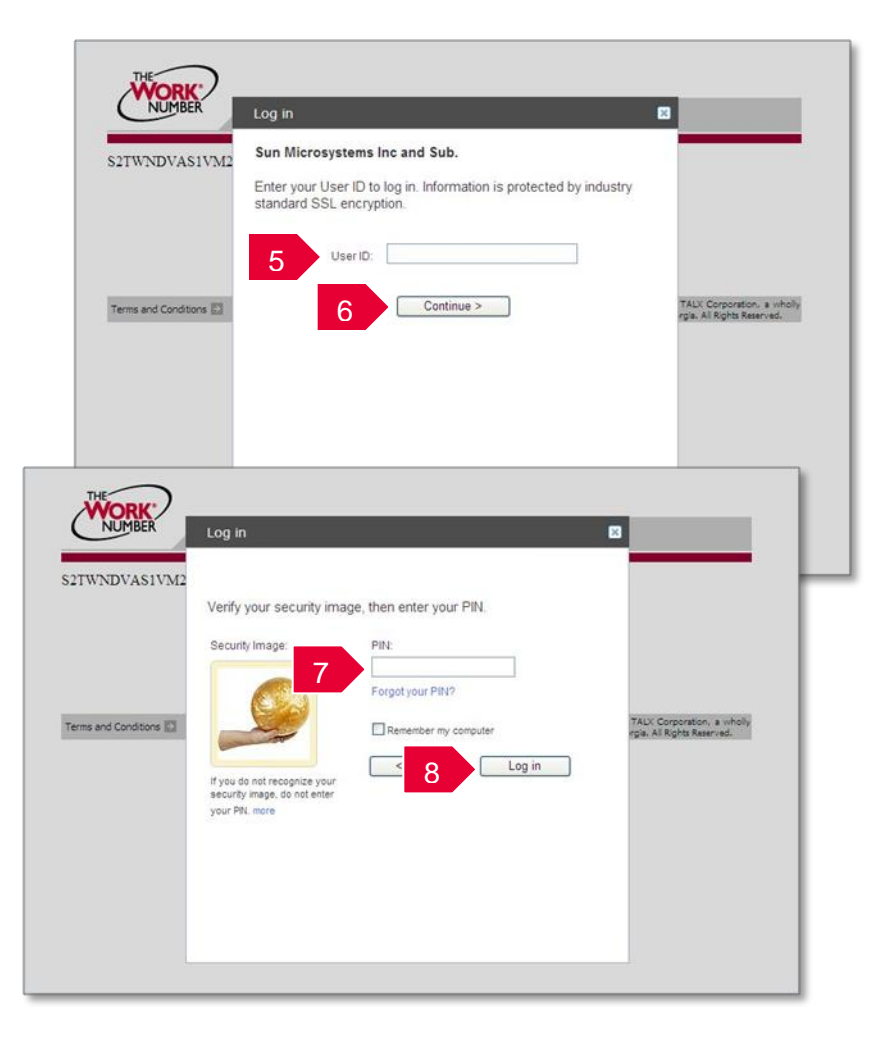

## Accessing your Employee Data Report (EDR)

- 1. Click "Request Instant Online Report"
- 2. Select the state you are employed in
- 3. Select a reason for your request
- Select whether to show your full SSN on the report or mask it
- 5. Click "Get Instant Online Report"

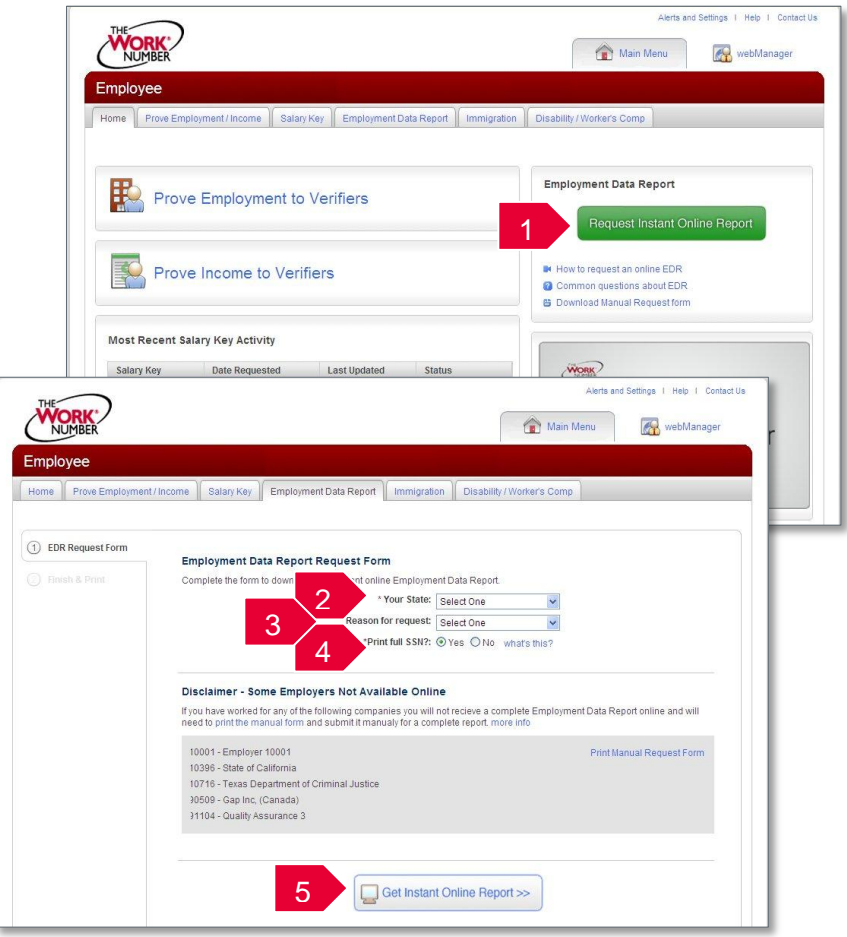

### EDR by mail

Note: In some cases your EDR might not be available for online viewing. However, you can select the **"Print Manual Request Form"** option, complete the form, mail it to the address listed, and a paper copy of your EDR will be mailed to you within 15 days of receipt and processing.

| THE                                                                                                    | Alerts and Settings   Help   Contact Us                       |
|----------------------------------------------------------------------------------------------------|---------------------------------------------------------------|
| NUMBER                                                                                                    | 😭 Main Menu 🛛 🚮 webManager                                    |
| Request for Employment Data Report                                                                                                    |                                                               |
| The first is to early in several a copy dynamic Englighteen that it space. As Exploying the table is a durations of the<br>intervention matched to anticle composite occurring preceding the star of the star of the star of the<br>sharing preceding and the star of the star of the star of the star of the star of the star of the star of the<br>intervention matched to anticle star of the star of the star of the star of the star of the<br>star of the star of the star of the star of the star of the star of the star of the star of the<br>star of the star of the star of the star of the star of the star of the star of the star of the<br>star of the star of the star of | n Disability / Worker's Comp                                  |
| State Droyen License     State Droyen License     State Droyen License     State Droyen License     State Droyen License     State Droyen License     State Droyen License     State Droyen License     State Droyen License     State Droyen License     State Droyen License     State Droyen License                                                                                                    | nt Data Report.                                               |
|                                                                                                    | Select One                                                    |
| INF SOCIAL Security Humber, Italife, address, phone number and employer for which you are requesting a report.                                                                                                    | Select One                                                    |
| Your Social Security Number:                                                                                                    | O Ves O Na utata bila                                         |
| Name:<br>Fist Last Sutta                                                                                                    | eres One whatsthis?                                           |
| Street Address (residence)                                                                                                    |                                                               |
| City, State, Zip:                                                                                                    |                                                               |
| Phone Number:                                                                                                    | le la la la la la la la la la la la la la                     |
| E-mail Address: ( )                                                                                                    | not recieve a complete Employment Data Report online and will |
| now have been, or are currently employed by either of the following employers, please entit the alternate ID<br>signed by your employer that is used in place of your SNL, Employment Information from these employers will not<br>included in the Employment Data Report without valid alternate D's.                                                                                                    | Print Manual Request Form                                     |
| 2 (10716) TX Dept of Criminal Justice Human Resources<br>HQ Employee Svs:                                                                                                    |                                                               |
| (10396) State of California:                                                                                                    |                                                               |
| (14817) Oregon State University                                                                                                    |                                                               |
| our Social Security Number will be displayed on your Employment Data Report unless you indicate otherwise below.                                                                                                    |                                                               |
| Oheck here if, for security reasons, you want no more than the last four digits of your Social Security     Number to appear on your Employment Data Report.                                                                                                    |                                                               |
| ease read and sign the following statement. Your signature acknowledges your agreement.                                                                                                    | Online Benort >>                                              |
| By submitting this form, I state that all of the information contained is true to the best of my knowledge.                                                                                                    | Common reports -                                              |
| Signature: Date:                                                                                                    |                                                               |
| ter completing this form, please return it by mail or fax. The mailing address and fax number are provided below.<br>smember to include your proof of identity and proof of address from the lists above.                                                                                                    |                                                               |
| TALX Corporation Fax: (877) 879-8182<br>ATTN: EDR<br>1846 Borman Ct.<br>Suba 337<br>St. Loka, MO 60146                                                                                                    |                                                               |
|                                                                                                    |                                                               |

# Creating and managing Salary Keys

Note: In most cases, your consent to have a verifier access your income information has already been established at the time of application and you will not need to generate a Salary Key. However, if instructed to do so, here's how:

- 1. Click "Prove Income to Verifiers"
- 2. Click "Create Salary Key"
- Provide the newly created salary key to the verifier, along with your employer name or code and your social security number.

Note: At any point, select the "Salary Key Activity" link to view the status (used, unused, expired of any keys you have created.

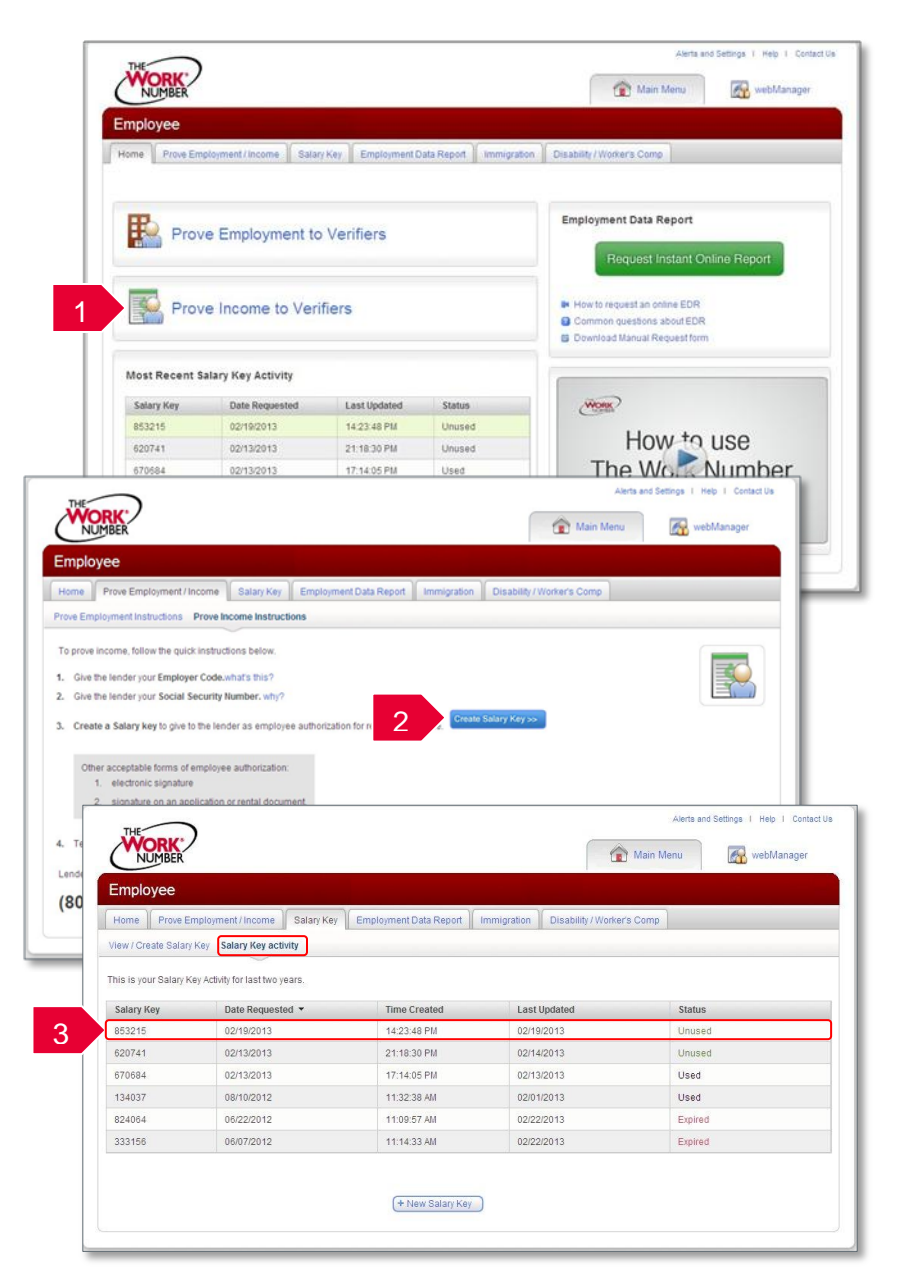